## Tutorial experimento 1: Configuração de controlador PID no CLP Citrino

## Ganhos Kp, Ki e Kd do controlador

Siga as instruções adiante para inserir um bloco PID na lógica ladder. Dentro da pasta "Avançado", localize o bloco PID e insira-o na lógica.

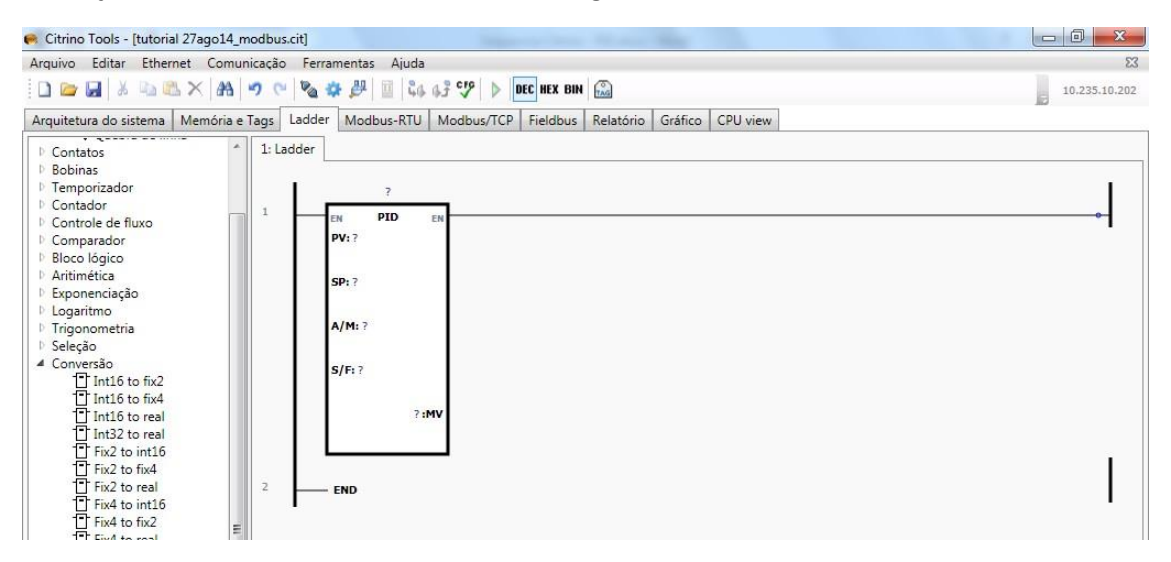

Clique com o botão direito no título do bloco defina um TAG para este controlador.

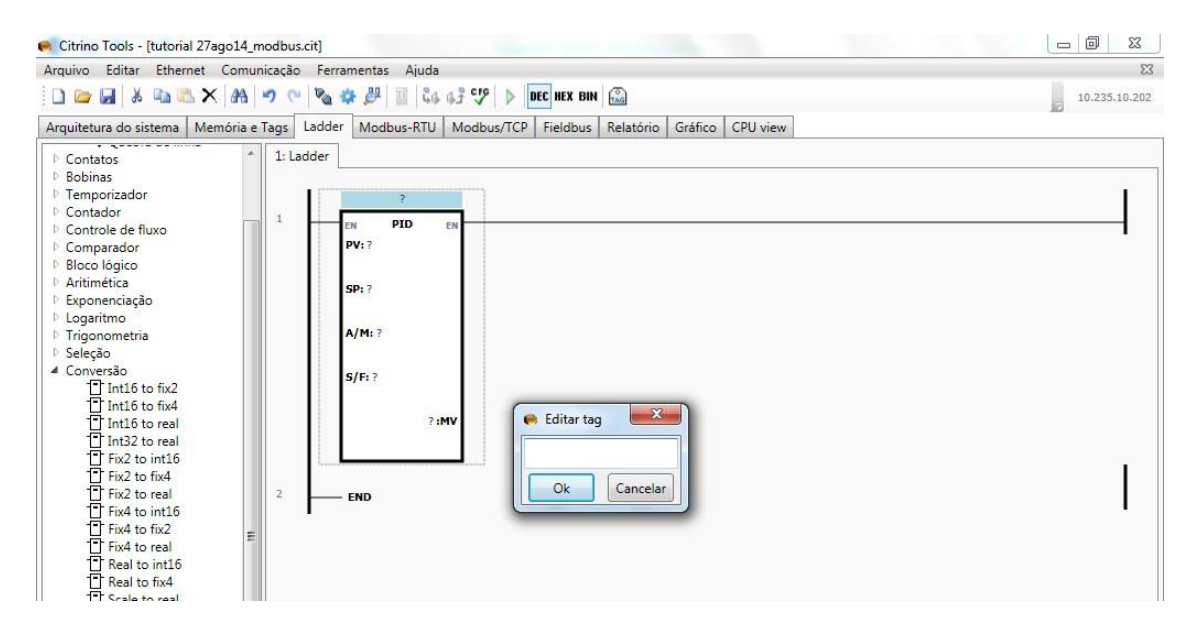

Clique com o botão direito no "?" relacionado ao MV e defina um endereço para alocar os parâmetros do bloco PID a partir deste endereço.

| Reference Citrino Tools - [tutorial 27ago14_modbus.cit]                                                                                                    |                                                                                                    |               |
|----------------------------------------------------------------------------------------------------|----------------------------------------------------------------------------------------------------|---------------|
| Arquivo Editar Ethernet Comunicação Fer                                                                                                    | ramentas Ajuda                                                                                                    | 23            |
| 🗋 🔤 🖬 👗 🛍 🛝 🗙 🛤 🔊 唑 🎕                                                                                                    | ☆ ジ 回 にも 6.5 Cゲ ▶ DEC NEX BIN 📖                                                                                                    | 10.235.10.202 |
| Arquitetura do sistema Memória e Tags Ladde                                                                                                    | er Modbus-RTU Modbus/TCP Fieldbus Relatório Gráfico CPU view                                                                                                    |               |
| Arquitetura do sistema Memória e Tags Ladde<br>Contatos<br>Bobinas<br>Contatos<br>Controle de fluxo<br>Controle de fluxo<br>Controle de flu | r Modbus-RTU Modbus/TCP Fieldbus Relatório Gráfico CPU view  Contr. Temp.  PV: ? SP: ? //M: ? S/F: ? : :NV Editar variável Variável WM 1140 Tag Var Descrição Ok Cancelar |               |
| Gain ratio bias fix2     Gain ratio bias fix4     Gain ratio bias real     Totalization     Filter     Ramp                                                                                                    |                                                                                                    |               |

Clique com o botão direito sobre o bloco PID e selecione a opção Parâmetros PID.

| 😝 Citrino Tools - [tutorial 27ago14 | _modbu    | s.cit]          | and the second         | -                     |          |               |
|-------------------------------------|-----------|-----------------|------------------------|-----------------------|----------|---------------|
| Arquivo Editar Ethernet Com         | nunicação | Ferramentas Ai  | uda                    |                       |          | X             |
|                                     | 100       | 1 10. 25 AL     | 24 42 CT2   N DEC HET  |                       |          | 10 225 10 202 |
|                                     | 1.00      |                 | ath the A              | TAG                   |          | 10.233.10.202 |
| Arquitetura do sistema Memória      | e Tags    | Ladder Modbus-F | TU Modbus/TCP Field    | bus Relatório Gráfico | CPU view |               |
| D Contatos                          | ^ 1: L    | adder           |                        |                       |          |               |
| P Bobinas                           |           |                 |                        |                       |          |               |
| P. Temporizador                     |           | 1               |                        |                       |          |               |
| P. Contador                         |           | Contr. Tei      | np.                    |                       |          |               |
| D Controle de fluxo                 | 1         | EN PI           |                        |                       |          |               |
| D Comparador                        |           | PV: ?           | Parâmetros PID [WM :   | .140]                 |          | •             |
| P Bloco Iógico                      |           |                 |                        |                       |          |               |
| P. Aritimética                      |           | TAPATON STOLEN  | Nova linha acima       |                       |          |               |
| D Exponenciação                     |           | SP: 50.00       |                        |                       |          |               |
| P. Logaritmo                        |           |                 | Nova linha abaixo      |                       |          |               |
| D Trigonometria                     |           | A/M: WM 1       |                        | -                     |          |               |
| D Seleção                           |           |                 | Recortar               | Ctrl+X                |          |               |
| 4 Conversão                         |           |                 |                        |                       |          |               |
| T Int16 to fix2                     |           | S/F: WM 11      | Copiar                 | Ctrl+C                |          |               |
| T Int16 to fix4                     |           |                 | Colar                  | Ctrl+V                |          |               |
| TT Int16 to real                    |           | WN              |                        |                       |          |               |
| T Int32 to real                     |           |                 | Excluir                | Del                   |          |               |
| TT Fix2 to int16                    |           |                 |                        |                       |          |               |
| TET Fix2 to fix4                    |           |                 | STL                    |                       |          |               |
| Fix2 to real                        | 2         | END             |                        |                       |          |               |
| TF Fix4 to int16                    |           |                 |                        |                       |          | I             |
| T Fix4 to fix2                      | -         |                 | Ver variaveis          |                       |          |               |
| Fix4 to real                        | =         |                 | Localizar variável     |                       |          |               |
| T Real to int16                     |           |                 |                        |                       |          |               |
| T Real to fix4                      |           |                 | o                      |                       |          |               |
| T Scale to real                     |           |                 | Criar macro da seleção | ·                     |          |               |
| Scale to int16                      |           |                 |                        |                       |          |               |
| Scale to real limited               |           |                 |                        |                       |          |               |
| Scale to int 16 limited             |           |                 |                        |                       |          |               |
| Acesso a dados                      |           |                 |                        |                       |          |               |
| 🔺 Avançado                          |           |                 |                        |                       |          |               |
| T Pid                               |           |                 |                        |                       |          |               |
| Gain ratio bias int16               |           |                 |                        |                       |          |               |
| Gain ratio bias int32               |           |                 |                        |                       |          |               |
| Gain ratio bias fix2                |           |                 |                        |                       |          |               |
| Gain ratio bias fix4                |           |                 |                        |                       |          |               |
| Gain ratio bias real                |           |                 |                        |                       |          |               |
| Totalization                        |           |                 |                        |                       |          |               |
| Filter                              |           |                 |                        |                       |          |               |
| T Ramp                              |           |                 |                        |                       |          |               |
| Linearization                       | *         |                 |                        |                       |          |               |

Verifique na janela apresentada a seguir que o conjunto de parâmetros internos do bloco PID foi alocado em 20 posições de memória WM (de 16bits) a partir do endereço WM definido para a MV.

Obs: Deixar sempre habilitado em modo "auto", safe em "off" na parte externa do bloco PID, e ação de controle (STT.D/R ou WM 1147.1) em modo reverso.

| rquivo Editar Ethernet Com      | iunicação Ferr | amentas Ajuo                           | ia          |                                                      |          |             |
|---------------------------------|----------------|----------------------------------------|-------------|------------------------------------------------------|----------|-------------|
| ) 🗁 🛃 🐰 🐚 🛝 🗙 🗛                 | 9 0 20         | 🌣 🖉 🔟 🖏                                | 4 43 C19 >  | DEC HEX BIN                                          |          | 10.235.10.2 |
| rquitetura do sistema   Memória | e Tags Ladde   | r Modbus-RT                            | U Modbus/TO | CP Fieldbus Relatório Gráfico CPU view               |          | 10          |
| Contatos                        | 1: Ladder      |                                        |             |                                                      |          |             |
| Bobinas                         | 😝 Editar parâi | metros do bloc                         | 0           |                                                      |          |             |
| Temporizador                    |                |                                        |             |                                                      |          | 1           |
| Contador                        | Parametro      | Memoria                                | Valor       | Descrição                                            | Ok       |             |
| Controle de fluxo               | MV             | WM 1140                                |             | Saída do bloco Pid                                   |          |             |
| Comparador<br>Ploco lógico      | PV             | WM 1141                                |             | Variável de Processo                                 |          |             |
| Aritimética                     | 6.0            | 1419 4 4 1 4 2                         | 50.00       | C                                                    | Cancelar |             |
| Exponenciação                   | SP             | WW 1142                                | 50.00       | Set point local em unid, de eng. (SP_2EK a SP_MAX)   |          |             |
| Logaritmo                       | KP             | WM 1143                                | 1.00        | Ganho da ação prop. em unid. de eng. (0.00 a 327.67) |          |             |
| Trigonometria                   |                |                                        | 1.00        |                                                      |          |             |
| Seleção                         | RIM            | WM 1144                                | 1.00        | Const. de ação integral em minutos (0.00 a 327.67)   |          |             |
| Conversão                       | DTM            | WM 1145                                | 0.00        | Const. de ação derivativa em minutos (0.00 a 327.67) |          |             |
| Int16 to fix2                   |                |                                        | 10000       |                                                      |          |             |
| 1 Int16 to fix4                 | SAF            | WM 1146                                | 0.00        | Valor de segurança em porcentagem (0.00 a 327.67)    |          |             |
| Int16 to real                   | STT.A/M        | WM 1147.0                              |             | 0-Automático/1-Manual                                |          |             |
| Fix2 to int16                   | STT.D/R        | WM 1147.1                              | 1 - Rev 🔻   | 0-Direto/1-Reverso                                   |          | <u>_</u>    |
| Fix2 to fix4                    | STTEASE        | 14/64 11 47 2                          |             | O Nermal (1 Destantide                               |          |             |
| Fix2 to real                    | STLSAFE        | WW 1147.2                              |             | U-Normai/1-Protegido                                 |          |             |
| Fix4 to int16                   | SP_ZER         | WM 1148                                | 0           | Valor zero do Set point (-32768 a 32767)             |          |             |
| Fix4 to fix2                    | CD MANY        | 14/64 1140                             | 100         | Valas articias da Catasiat ( 20768 a 20767)          |          |             |
| Fix4 to real                    | SP_IVIAA       | WW 1149                                | 100         | valor maximo do set point (-52706 a 52707)           |          |             |
| Real to fix4                    | RTM            | WM 1150                                |             | Reset timer em minutos                               |          |             |
| T Scale to real                 | PV1            | WM 1151                                |             | Pv1 int16                                            |          |             |
| Scale to int16                  | DV0            | WM 1152                                |             | Bill int16                                           |          |             |
| Scale to real limited           |                | TTTTTTTTTTTTTTTTTTTTTTTTTTTTTTTTTTTTTT |             | THE BELLE                                            |          |             |
| T Scale to int 16 limited       | ERR            | WM 1153                                |             | Err int16                                            |          |             |
| Acesso a dados                  | SUM_ERR        | WM 1154                                |             | Sum_Err int32                                        |          |             |
| Avançado                        | SUM ERR        | WM 1155                                |             | Sum Err int32                                        |          |             |
| Gain ratio bias int16           | AD             | WM 1156                                |             | Apint16                                              |          |             |
| Gain ratio bias int32           | AP             | VVIVI 1100                             |             | Ap Inito                                             |          |             |
| Gain ratio bias fix2            | AI             | WM 1157                                |             | Ai int16                                             |          |             |
| Gain ratio bias fix4            | AD             | WM 1158                                |             | Ad int16                                             |          |             |
| 🔁 Gain ratio bias real          | CNT            | WM 1159                                |             | Cot 60Ms                                             |          |             |
| Totalization                    | CIVI           | **(V) 1133                             |             | Citt Ooliis                                          | Padrão   |             |
| 📑 Filter                        |                |                                        |             |                                                      |          |             |

Entre os parâmetros, estão aqueles que definem a sintonia do controlador: termos proporcional (P), integral (I) e derivativo (D), além do Set Point (SP).

Na prática o controlador P.I.D. do Citrino aplica em paralelo os termos P (Kp), I (Ki) e D (Kd) ao sinal de erro, semelhante ao diagrama de blocos a seguir:

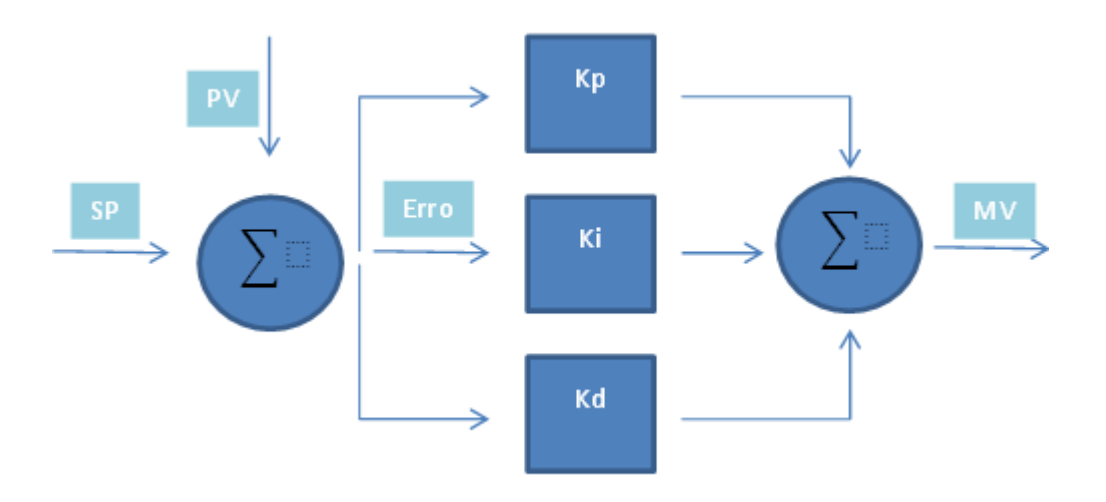

As variáveis Kp, Ki e Kd na figura são definidas na memória do Citrino com inteiras de 16bits (WM) denominadas KP, RTM e DTM respectivamente, pois o bloco PID só pode ser posicionado na região de variáveis WM por definição. Como todas elas são de 16 bits (inteiras), os seus valores são limitados pelo software da seguinte maneira:

Termo proporcional KP = -32768 a 32767

Termo integrador RTM = 0 a 32767

Termo derivativo DTM = 0 a 32767

Porém, sabemos que para se fazer boas sintonias, é necessário que estes valores tenham pequenas granularidades e isto só é possível com pequenos acréscimos nestas constantes, como por exemplo alterar um KP de 1.00 para 1.01. Desta maneira, é preciso atentar para o seguinte aspecto de operação do controlador PID: o bloco PID "enxerga" estas variáveis como ponto fixo de duas casas decimais em minutos, ficando da seguinte maneira:

KP = 0 a 327.67

RTM = 0 a 327.67 (minutos)

DTM = 0 a 327.67 (minutos)

Desta forma, caso se necessite escrever os valores diretamente em número de ponto flutuante, deve-se realizar uma conversão de tipos entre Real e Inteiro. Isto pode ser realizado como no código a seguir:

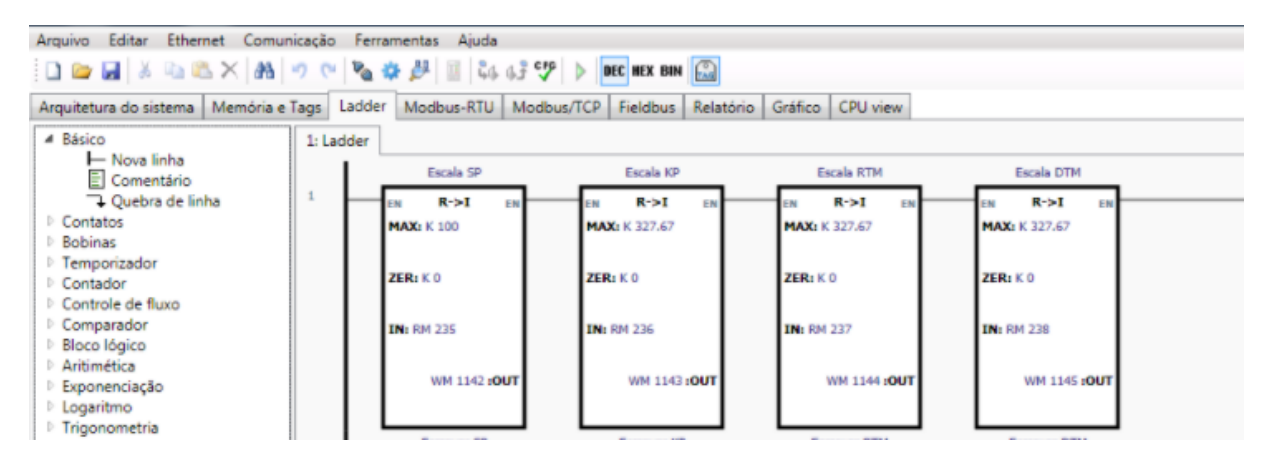

Utilize os blocos "Real to Int16" dentro da opção "Conversão" para converter, por exemplo os números reais em RM236, 237 e 238 nos números inteiros em WM1143, 1144, 1145 respectivamente, WMs estes coincidentes com os WMs dos termos de sintonia do PID.

Para escrever os valores de Kp, Ki e Kd, inserimos blocos "write 32". Em "IN" se deve inserir a entrada do ganho no parâmetro a ser modificado, utilizando o tipo de variável "KR" e na saída "OUT" o mesmo tipo e valor de memória onde irá converter e limitar a faixa de cada parâmetro (como descrito anteriormente), da seguinte maneira:

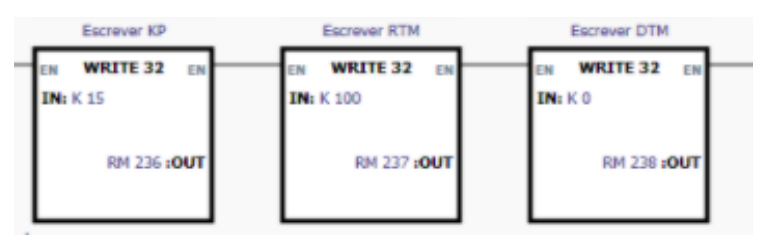

## Set Point e PV

A entrada da variável de processo é medida pelo transmissor volumétrico. Essa entrada é a entrada analógica AI 1, mas é possível substituir por um nome conveniente (o exemplo abaixo mostra como "mede vazao".

Quanto ao Setpoint, podemos defini-lo em porcentagem do range da tabela do roteiro de vazão (onde 0% corresponde a uma vazão de 315 L/h e 100% a uma vazão de 1045 L/h). Portanto, adicionamos mais um bloco de conversão de escala R -> I, onde ZER é 0, valor mínimo, e MAX é 100.

Para definir o SP, defina um valor entre 0 a 100. Isso pode ser feito diretamente no bloco PID, como a imagem abaixo (no caso abaixo, o SP corresponde a 23.0%, que pela tabela, resulta em SP de 515 Litros/hora aproximadamente):

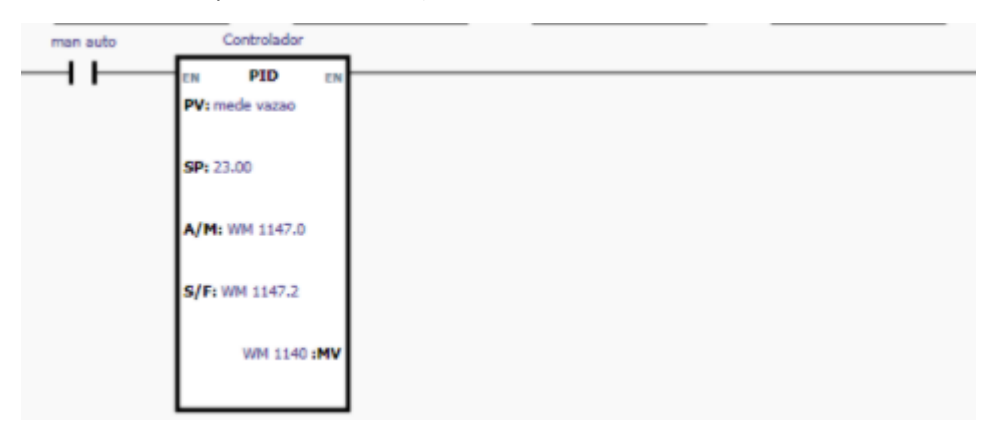

Ou por um bloco "write 32" como foi feito para os ganhos do controlador:

|   | Escrever SP        | Escrever KP        | Escrever RTM       | Escrever DTM       |  |
|---|--------------------|--------------------|--------------------|--------------------|--|
| - | EN WRITE 32 EN     | EN WRITE 32 EN     | EN WRITE 32 EN     | EN WRITE 32 EN     |  |
|   | RM 235 <b>:OUT</b> | RM 236 <b>:OUT</b> | RM 237 <b>:OUT</b> | RM 238 <b>:OUT</b> |  |

Não esqueça de colocar a escala de 0 a 100, como mostra a figura abaixo (idêntica a figura dos ganhos do controlador):

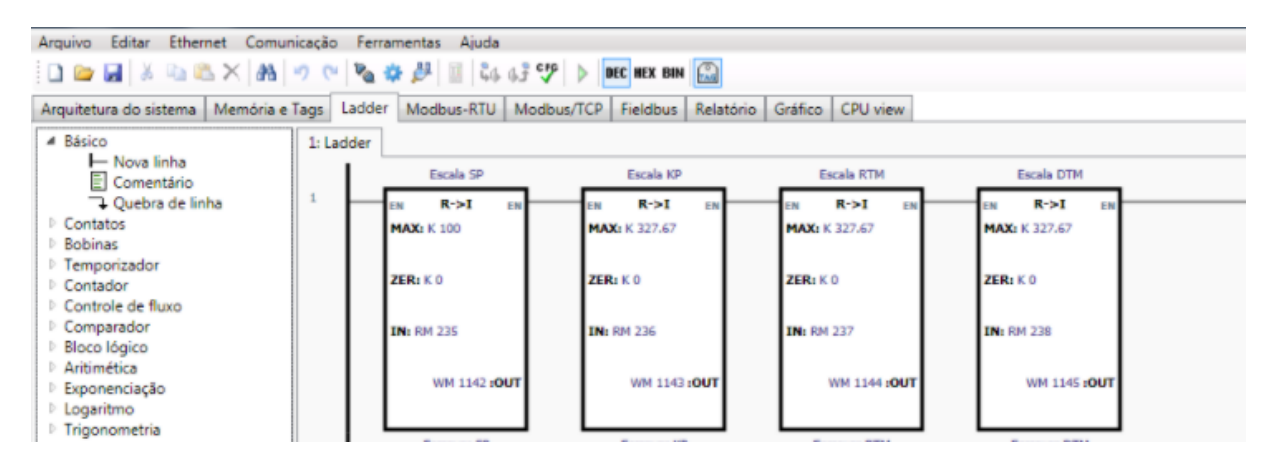

## Variável de saída do processo:

A saída AO 1 é o comando para controle da bomba (abaixo, ele está como "ctrl bomba"). Ela é uma saída analógica que escreve um valor de 0 a 32000 na saída do CLP. Esse valor você provavelmente definiu na variável WM 1140. Utilize um bloco "write 16" e escreva esta variável de memória na saída da bomba, como na figura abaixo.

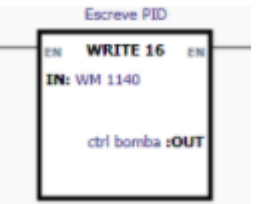

No caso do modo manual, o valor para a saída do CLP (que então vai para a bomba 1) pode ser escrito diretamente, através de um bloco "write 16".

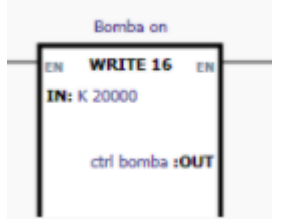

Observação: Na lógica, só a saída pelo bloco PID OU pelo modo manual podem estar ativas. Nunca as 2 ao mesmo tempo, isso resulta em conflito no valor dado para AO 1.

Observação 2: Para ligar a bomba (tanto no modo automático quanto no modo manual), ative o bit DO 2, que ativa o inversor da bomba 1.

Muito importante:

Sempre que for armazenar uma configuração no CLP, utilizar o menu Comunicação -> Armazenar configuração e dados da memória.

Não utilizar o botão de atalho, pois por ele não se armazenam os dados da memória.

Veja imagem adiante:

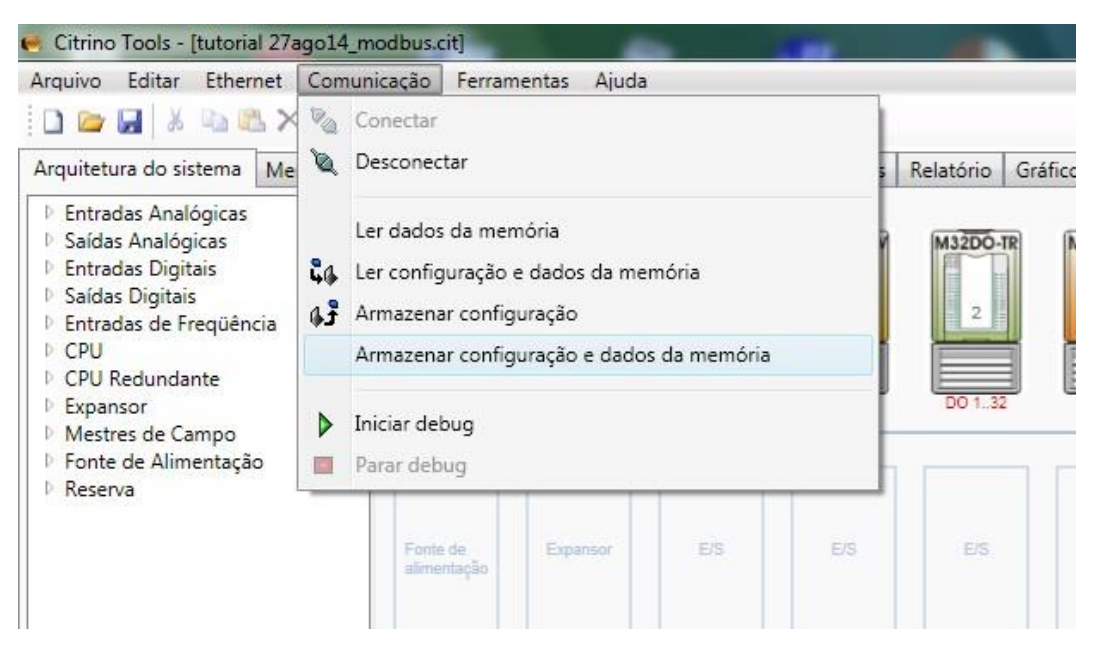